#### スクリーンショットの撮影

#### ■3つのアプリのウィンドウが表示されている状態で【Windowsキー +Shiftキー+sキー】を同時に押す

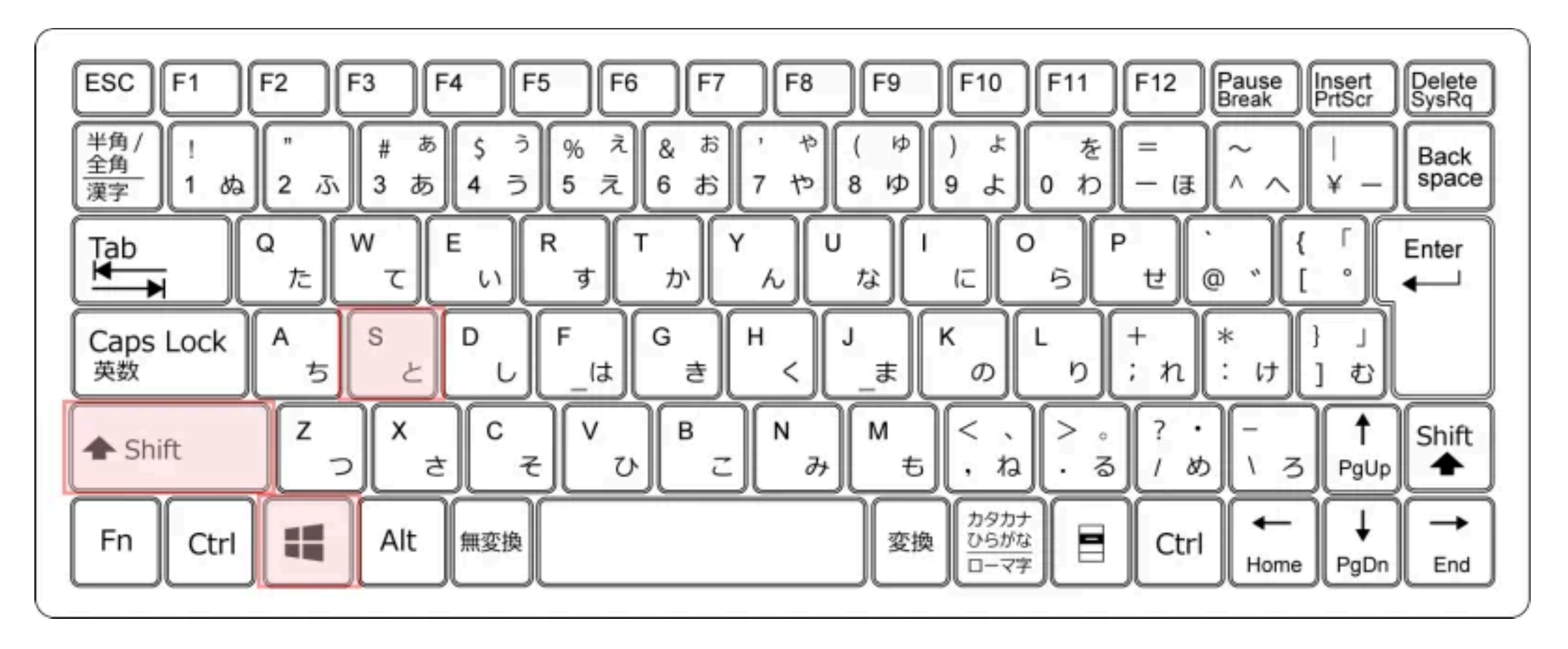

1

#### スクリーンショットの撮影

# 画面上部にコントロールバーが表示される ドラッグした範囲(四角形、フリーフォーム)、指定したウィンドウ、全画面の異なる種類のスクリーンショットが記録できる

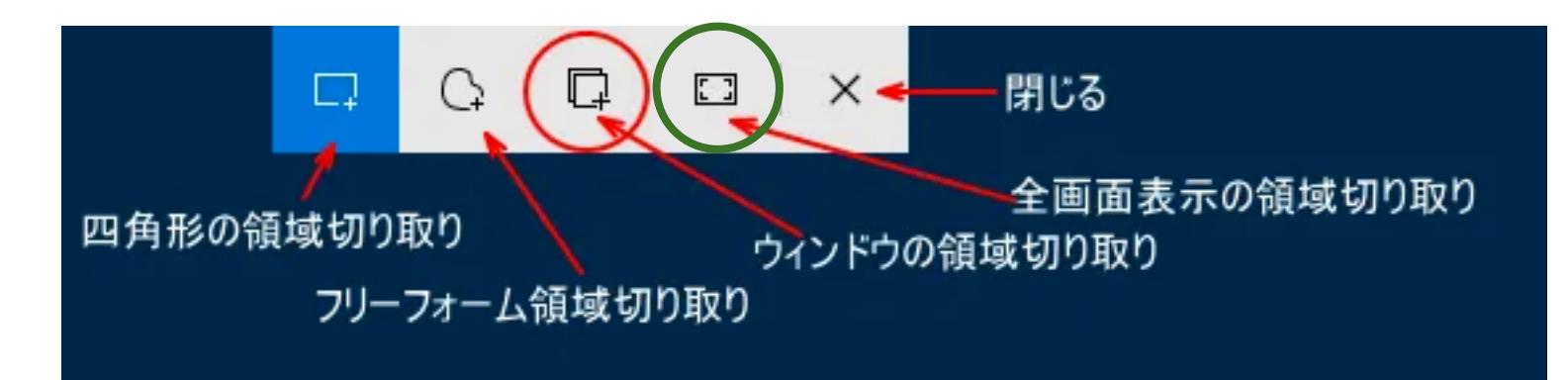

#### ■今回は赤丸の「ウィンドウ」のアイコンをクリックしてください

#### スクリーンショットの撮影

#### 画面右下に「切り取り&スケッチ」アプリの通知が表示されるので、 そこをクリック

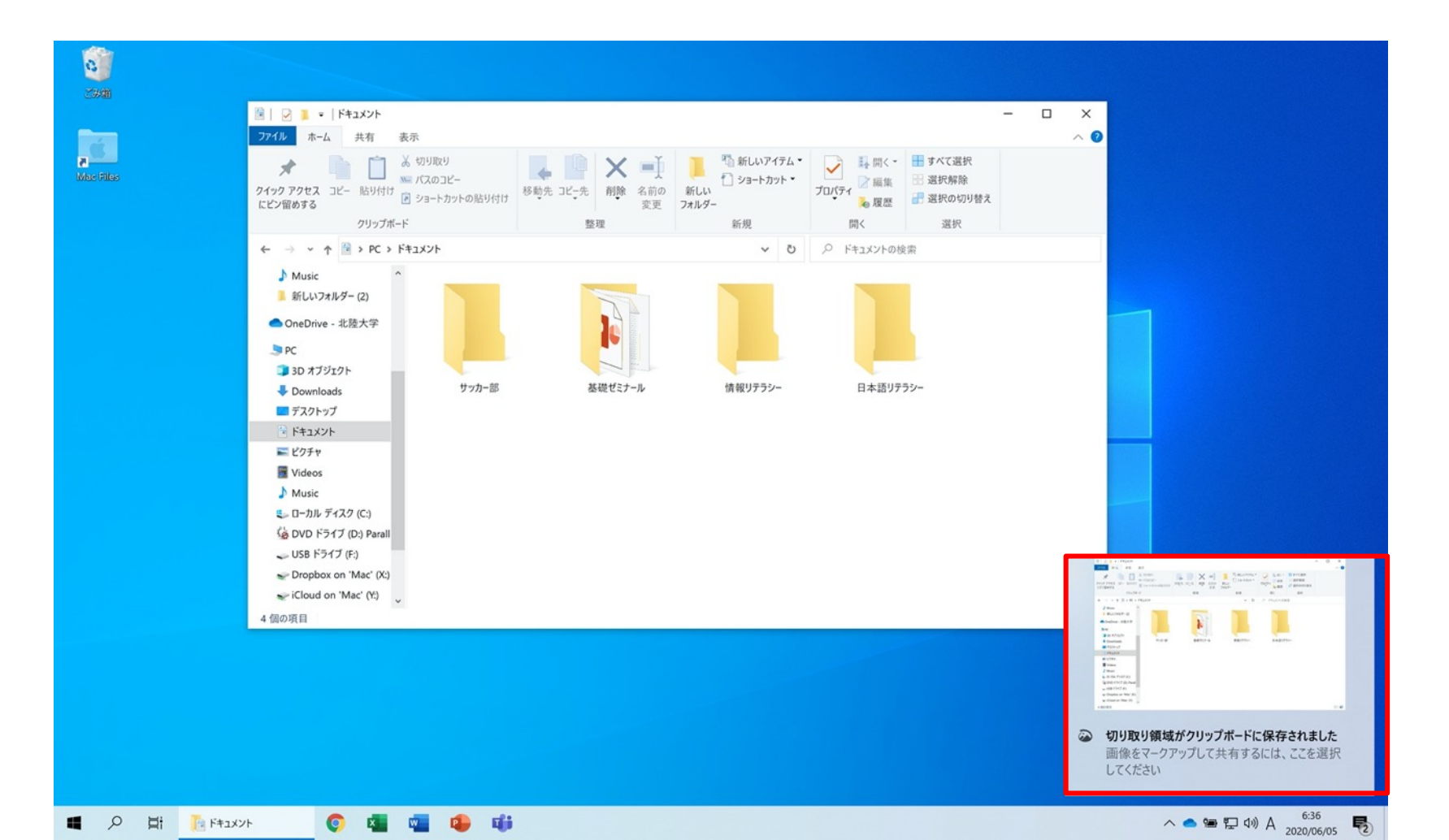

3

#### スクリーンショットの保存

「名前を付けて保存」ボタンをクリック

#### ■保存先が「ピクチャ」フォルダになっていることを確認して「保存」

|                                                                                                    | 日本     日本     日本 | <sup>10</sup> 2 新しいアイダム<br>・ ショーカフト<br>・ グラー・カフト<br>・ ボ県<br>「 マー<br>・ 「 マー<br>・ 「 マー<br>・ 」<br>・ マー<br>・ 「 マー<br>・ 「 マー<br>・ 」<br>・ 「 マー<br>・ 」<br>・ 「 マー<br>・ 」<br>・ 「 マー<br>・ 」<br>・ 「 マー<br>・ 」<br>・ 「 マー<br>・ 」<br>・ 」<br>・ ・ 」<br>・ ・ ・ ・ ・ ・ ・ ・ ・ ・ ・ ・ ・ ・ ・ ・ ・ | - □ X<br>~ 0<br>田 JAC道府<br>空 基序的984<br>道府の9984<br>道府                                                            |                                              |              |
|----------------------------------------------------------------------------------------------------|----------------------------------------------------------------------------------------------------|----------------------------------------------------------------------------------------------------|----------------------------------------------------------------------------------------------------|----------------------------------------------|--------------|
| <ul> <li>← → + ★ → PC &gt; FE3/2F</li> <li>Music</li> <li>ELU7287-(2)</li> <li>Conclusion = £8,5%</li> <li>Dix 77/2/2F</li> <li>Dix 77/2/2F</li> <li>Dix 77/2F</li> <li>Dix 77/2F</li>     &lt;</ul> | Altre for the second                                                                                                    | ◆ 0 户 Ft230408 前前97752~ 日本語97                                                                                                    | 25~<br>25~                                                                                                    |                                              |              |
|                                                                                                    |                                                                                                    |                                                                                                    | <ul> <li>単型</li> <li>デー<br/>・<br/>・<br/>・<br/>・<br/>・<br/>・<br/>・<br/>・<br/>・<br/>・<br/>・<br/>・<br/>・</li></ul> | 取り領域がクリップボードに保存さ<br>をマークアップして共有するには、こ<br>ださい | れました<br>こを選手 |

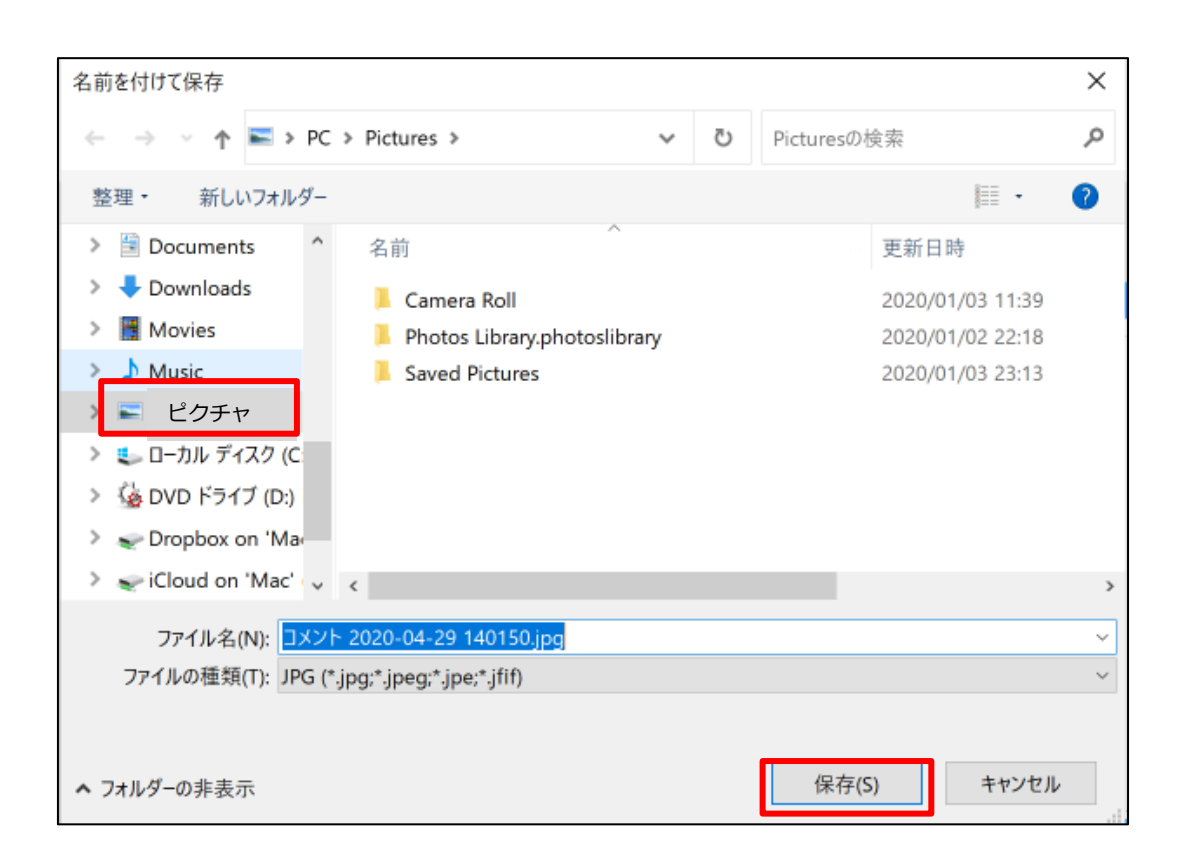

# ファイル名の変更

エクスプローラでピクチャ フォルダを開く

# ピクチャフォルダ内のスク リーンショット画像を右ク リックして 「名前の変更」

#### ■ファイル名を「自分の氏名ド キュメントフォルダ.jpg」に する

|                | <b>開く(O)</b><br>新しいビデオの作成<br>写真の編集                                                      |   |
|----------------|-----------------------------------------------------------------------------------------|---|
| ドキュメン<br>ダ.jpg | ペイント 3D で編集する<br>デスクトップの背景として設定(B)<br>編集(E)<br>印刷(P)                                    |   |
|                | 右に回転(T)<br>左に回転(L)                                                                      |   |
|                | デバイス キャスト<br><ul> <li>OneDrive に移動(M)</li> </ul>                                        | > |
|                | <ul><li>Convert to Adobe PDF</li><li>Combine files in Acrobat</li></ul>                 |   |
|                | <ul> <li>Windows Defender でスキャンする</li> <li>ビ 共有<br/>プログラムから開く(H)</li> <li>共有</li> </ul> | > |
|                | アクセスを許可する(G)<br>以前のバージョンの復元(V)                                                          | > |
|                | 送る(N)                                                                                   | > |
|                | 切り取り(T)<br>コピー(C)                                                                       |   |
|                | ショートカットの作成(S)<br>削除(D)                                                                  |   |
|                | 名前の変更(M)                                                                                |   |
|                |                                                                                         |   |

プロパティ(R)

北陸太郎 トフォル

# ファイルのアップロード

ピクチャ フォルダ内 のファイル を、 Googleド ライブのマ イドライブ のフォルダ 領域にド ラッグ&ド ロップ

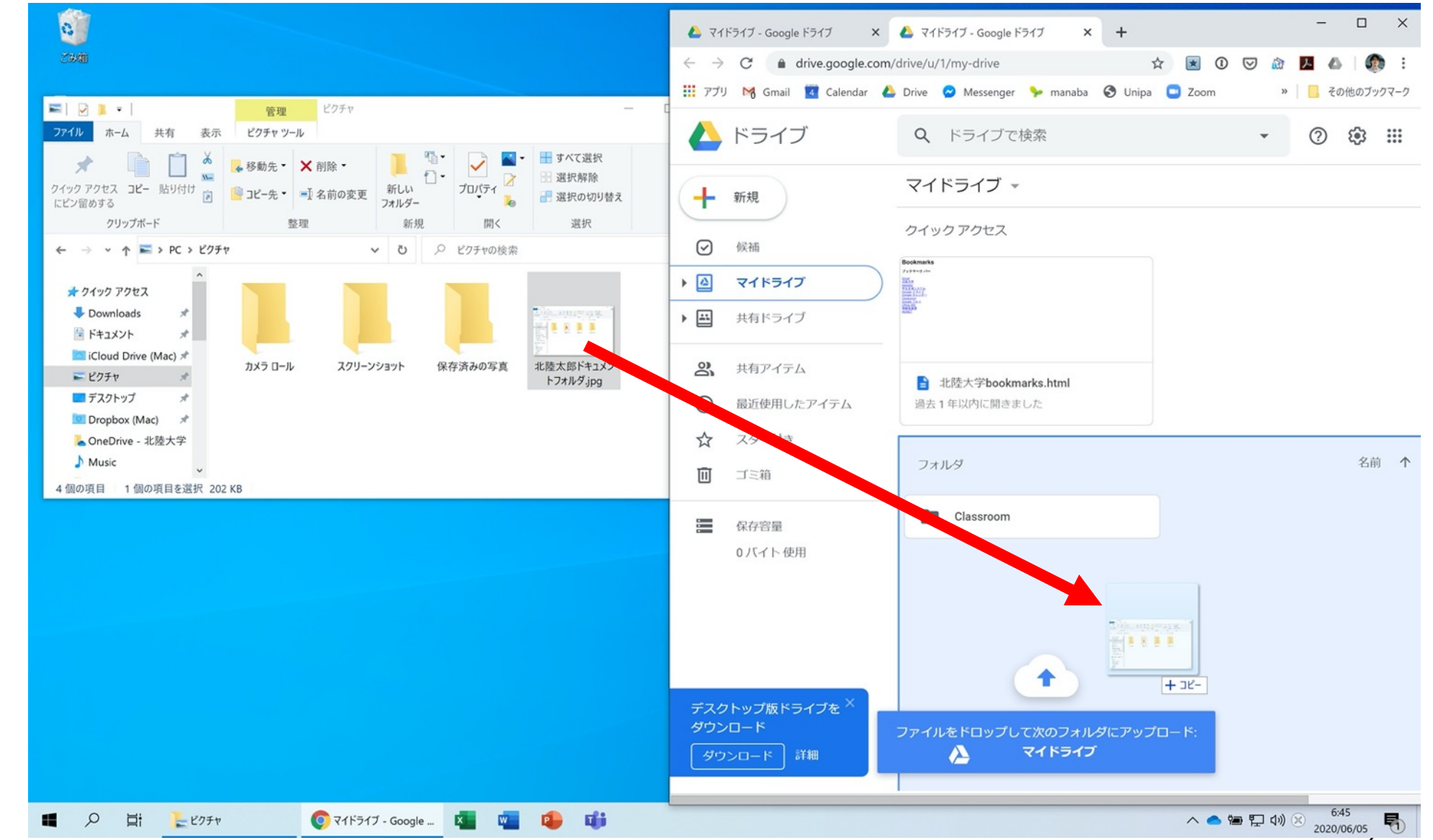

6

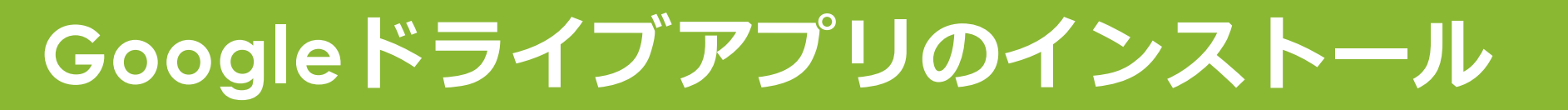

#### ■まだインストールしていない人は、スマホにGoogleドライブアプリをインストールし、HUアカ ウントでログインする

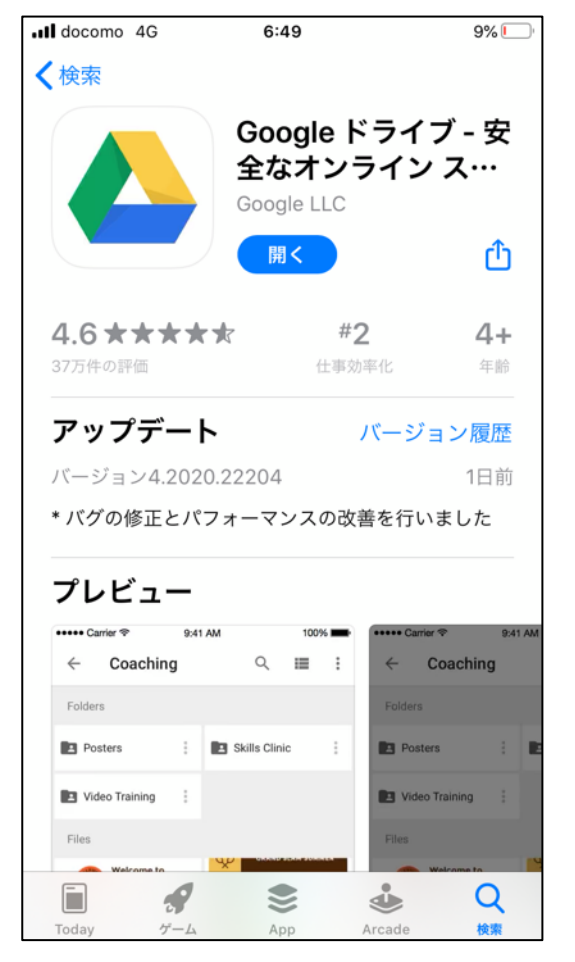

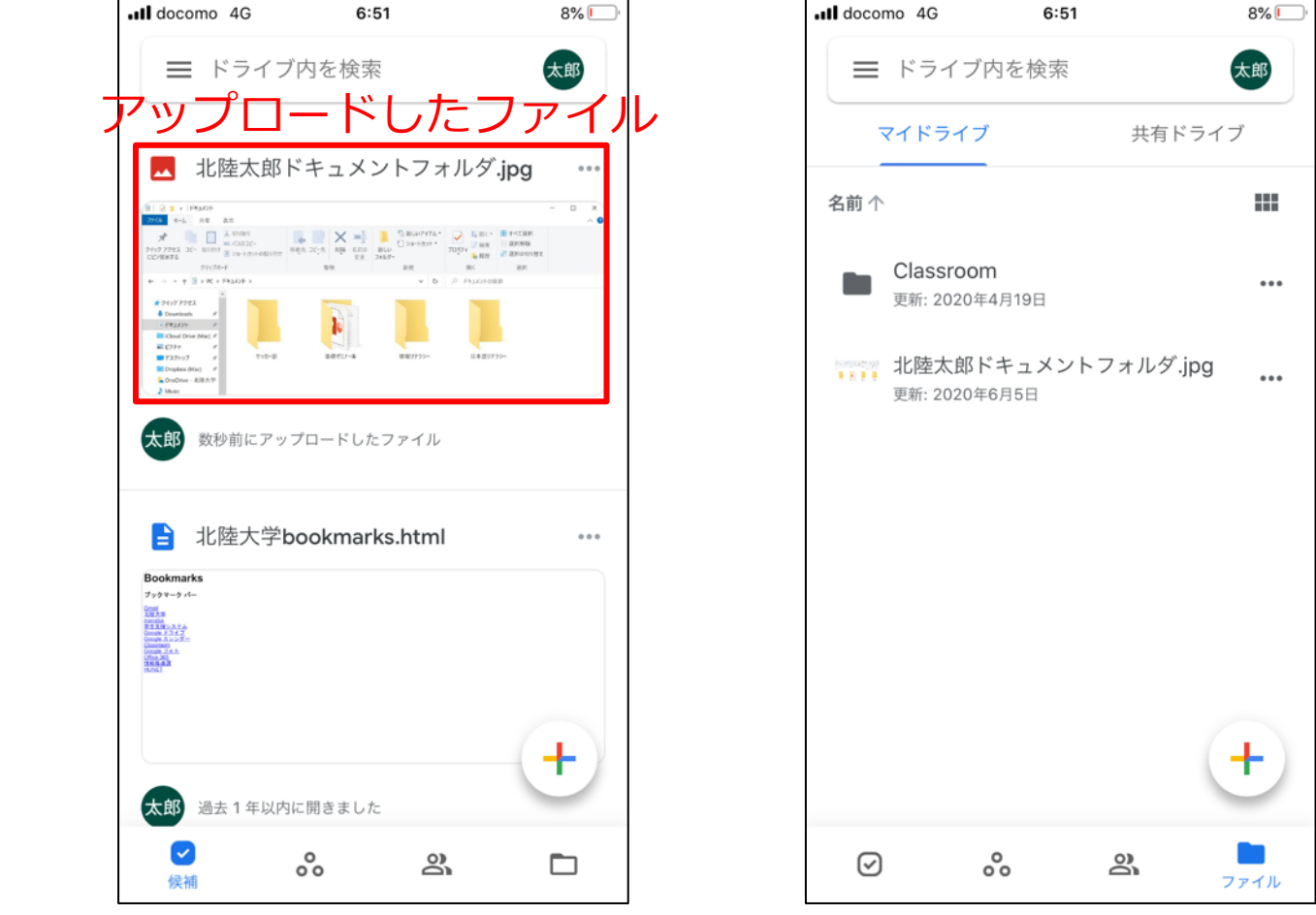

これによりスマホ内のファイルも、PC内のファイルもGoogleドライブに全てアップロードできるようなった

## ファイルの共有

 PCのGoogleドライブ のページで、ドキュメ ントフォルダの画像を 右クリックして「共 有」

| 🝐 হবা                    | ドライブ - Google ドライブ 🛛 🗙 | 🝐 マイドライブ - Google ドライブ 🛛 🗙 🕇                                 | - C                                                                                    | x i        |
|--------------------------|------------------------|--------------------------------------------------------------|----------------------------------------------------------------------------------------|------------|
| $\leftarrow \rightarrow$ | C â drive.google.com,  | /drive/u/1/my-drive                                          | 🕁 💽 🛈 🖾 🗾 💩                                                                            | 🌔 i        |
| 11 アプリ                   | 🔀 Gmail 🧧 Calendar 💧   | 🕨 Drive 🔗 Messenger 🐤 manaba 😵 Unipa                         | a 🕒 Zoom 🔅 Tableau 📀 HUNET 💡 Map 🛛 📙 その他の                                              | ブックマーク     |
|                          | ドライブ                   | <b>Q</b> ドライブで検索                                             | • ⑦ 卷 III <u>+ 北陸大学</u>                                                                | 太郎         |
| +                        | 新規                     | マイドライブ 👻                                                     | c> 삼 ◎ ÎI : ■ ĵ                                                                        | 31         |
| $\odot$                  | 候補                     | Fights 24                                                    | <ul> <li>◎ プレビュー</li> <li>         ・         ・         ・         ・         </li> </ul> | <b>Q</b> . |
| •                        | マイドライブ                 |                                                              | St 共有                                                                                  | 0          |
| •                        | 共有ドライブ                 | <ul> <li>北陸大学bookmarks.html</li> <li>過去1年以内に開きました</li> </ul> | C-D 共有可能なリンクを取得                                                                        |            |
| 00                       | 共有アイテム                 | 7.44.47                                                      | + ワークスペースに追加 →<br>休 ドライブにショートカットを追加?                                                   | +          |
| 0                        | 最近使用したアイテム             |                                                              | <ul> <li>指定の場所へ移動</li> <li>スローキ)</li> </ul>                                            |            |
| 公<br>而                   | スター付き                  | Classroom                                                    | ☆ スターを追加<br>2 名前を変更                                                                    |            |
|                          | 0.+ m=                 | ファイル                                                         | <ul> <li>詳細を表示</li> </ul>                                                              |            |
|                          | 保存容量<br>202 KB 使田      |                                                              | ① 版を管理                                                                                 |            |
|                          |                        | □ 1000000000000000000000000000000000000                      | □ コピーを作成                                                                               |            |
|                          |                        | > Ptach > V 0 /2 Ptach                                       | ① 不正行為を報告                                                                              |            |
|                          |                        |                                                              |                                                                                        |            |
|                          |                        | すっわー回 品表で27-5 信服3752- 13A3                                   | 间 削除                                                                                   |            |
|                          |                        |                                                              |                                                                                        |            |
|                          |                        | ▲ 北陸太郎ドキュメントフォルダ.jpg                                         |                                                                                        | >          |

#### ファイルの共有

#### 「ユーザーやグループと共有」で担当 教員とSAのメールアドレスを入力

- ・下図を参考にメッセージを記入
- ・権限を編集者から閲覧者に変更

・送信

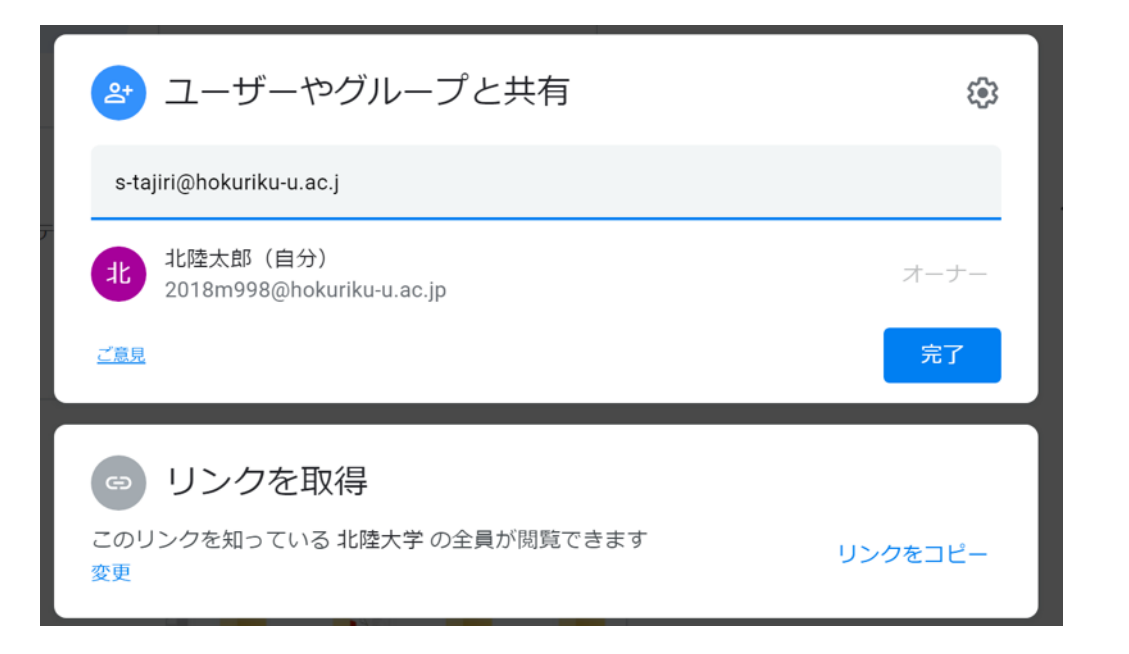

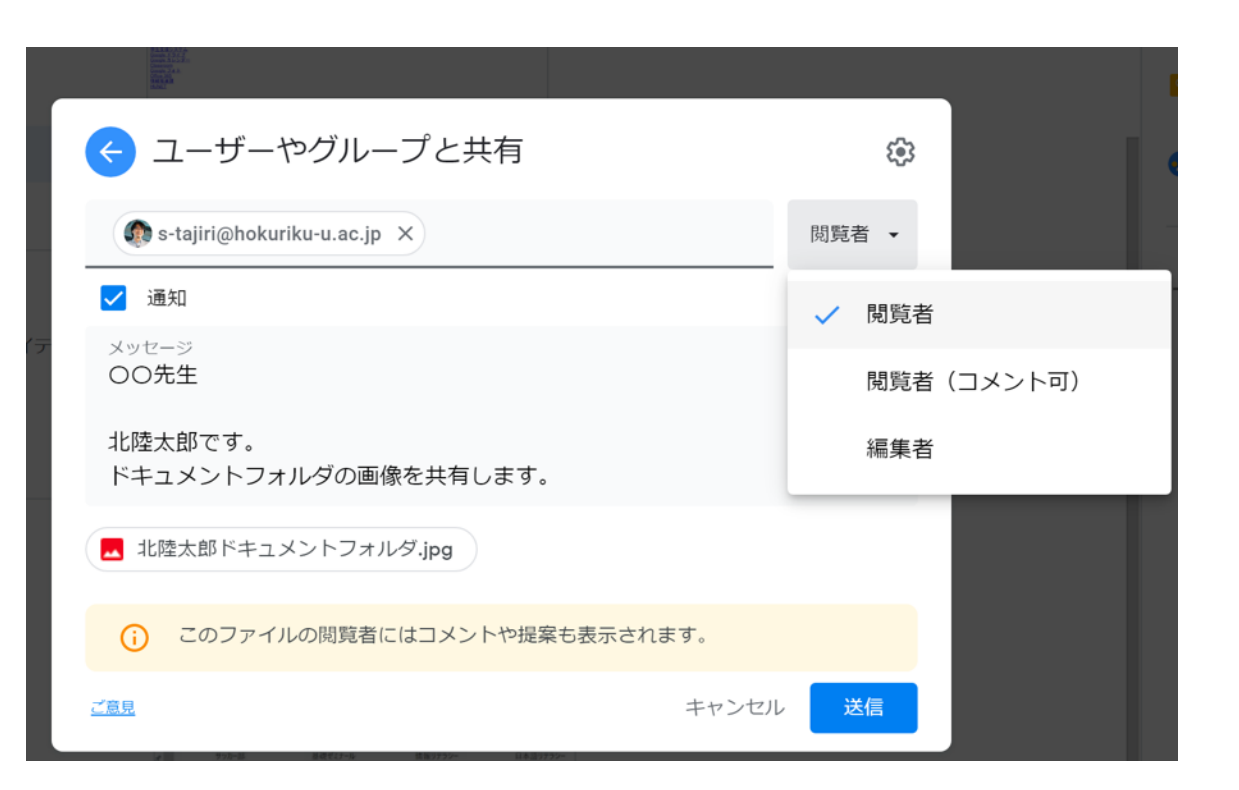

これで画像ファイルは担当教員と共有されました(教員はちゃんとファイルの整理をしたか 確認できる)

#### Drive File Streamのインストール

#### ■PCで以下のリンクを開く

#### ドライブ ファイル ストリームを利用してパソコンで職場や学校のファイルにア クセスする - Google ドライブ ヘルプ

https://support.google.com/drive/answer/7329379

#### ■インストーラーをダウンロードして実行する

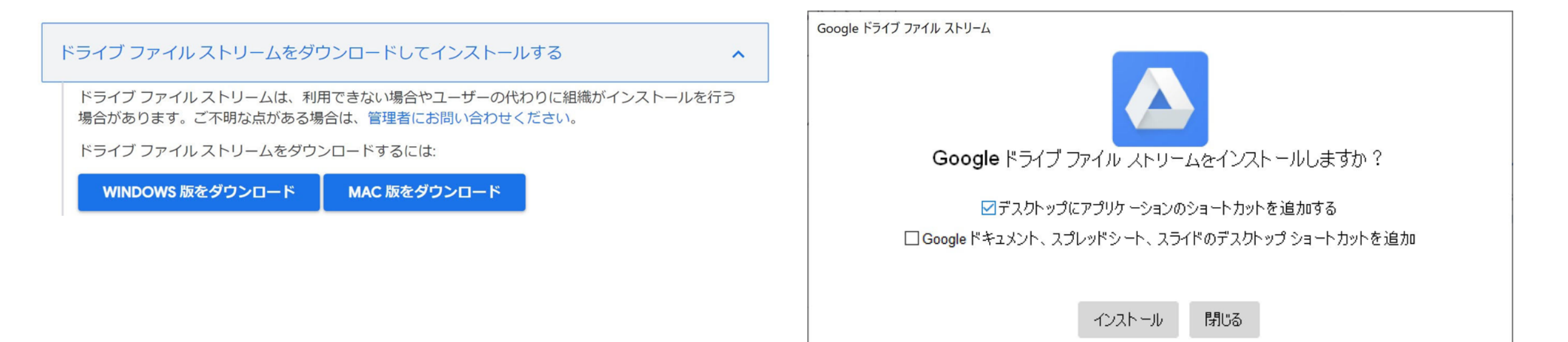

#### **Drive File Stream**

#### エクスプローラのPCの下に Drive File Stream (G:)ドライブが表示 される

#### ■Gドライブのマイドライブに 保存すると、PC内ではなく クラウドに保存される

しかも容量無制限!

🥪 🛛 🔽 = × Google Drive File Stream (G:) 管理 ホーム 共有 表示 ドライブ ツール ~ ? - すべて選択 ▶移動先 • 🗙 削除 • 選択解除 クイック アクセス コピー 貼り付け 新しい Ŕ 🕛 コピー先 ▾ 📑 名前の変更 - 選択の切り替え フォルダー にピン留めする クリップボード 新規 選択 整理 開く ✓ ↑ → PC > Google Drive File S... v Ū Q Google Drive File Stream (G:)の検索 PC 3D オブジェクト Desktop Documents マイドライブ 共有ドライブ Downloads Movies Music Pictures 🐛 ローカル ディスク (C:) G DVD ドライブ (D:) Parallels Tools Google Drive File Stream (G:) Solution Dropbox on 'Mac' (X:) iCloud on 'Mac' (Y:) ➡ Home on 'Mac' (Z:) 🔿 ネットワーク 2個の項目

#### **Drive File Stream**

Drive File Stream (G:)のファイルはクラウドストレージに保存されているため、開くと毎回インターネットへの通信が発生する

 インターネット接続環境がないところでGドライブ内のファイルを 操作したい場合は、事前に オフラインで使用可能に するように設定できる

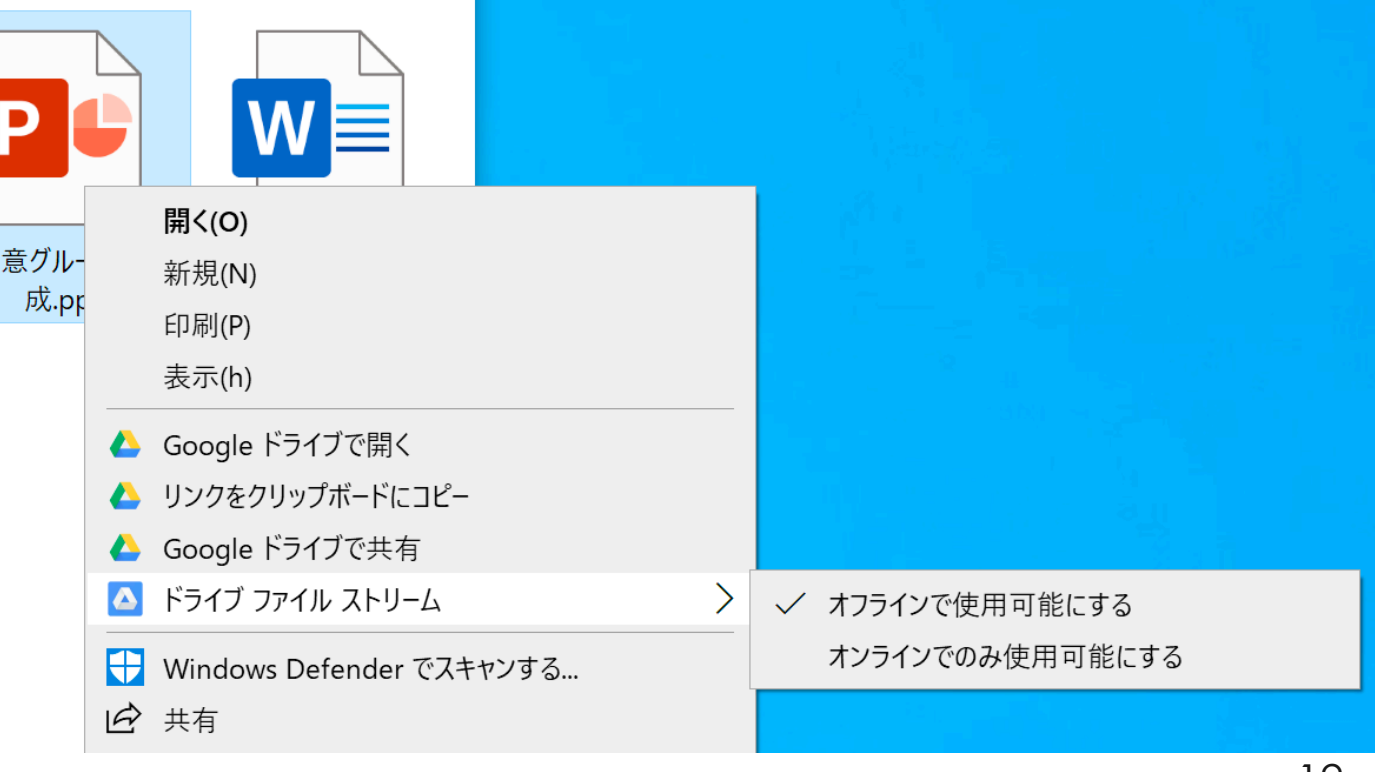

# Googleフォトアプリ

#### ■来週の授業までに、Wi-Fi環境があると ころで、自分のスマホにGoogleフォト アプリをインストールしておく

# Googleドライブはどんなファイルで も保存できるが、Googleフォトは画像 と動画専用のクラウドストレージ 写真を扱うにはこちらの方が便利

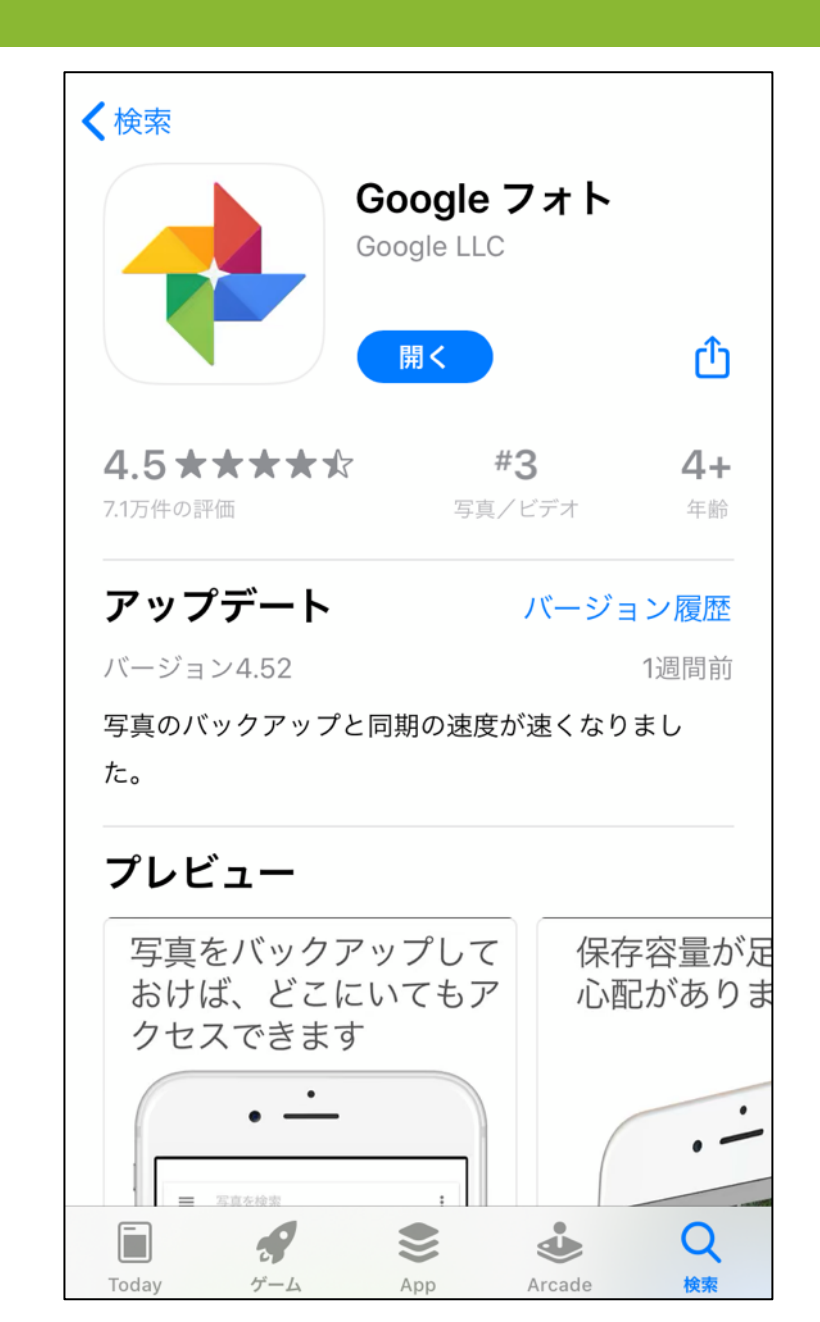

#### ■Gmailで今朝方に届いた招待メールを開く

#### Zoomアカウントのアクティベート」をクリック

もしかしたら「リクエストの承認」か「Zoomにサインイン」と表示されていたら、それをクリック

アクティベートをクリックして、その下のリンクもクリックすると「招待のリンクの期限が切れています。送信者に連絡して更新されている招待状を入手してください」と表示されますが無視してください

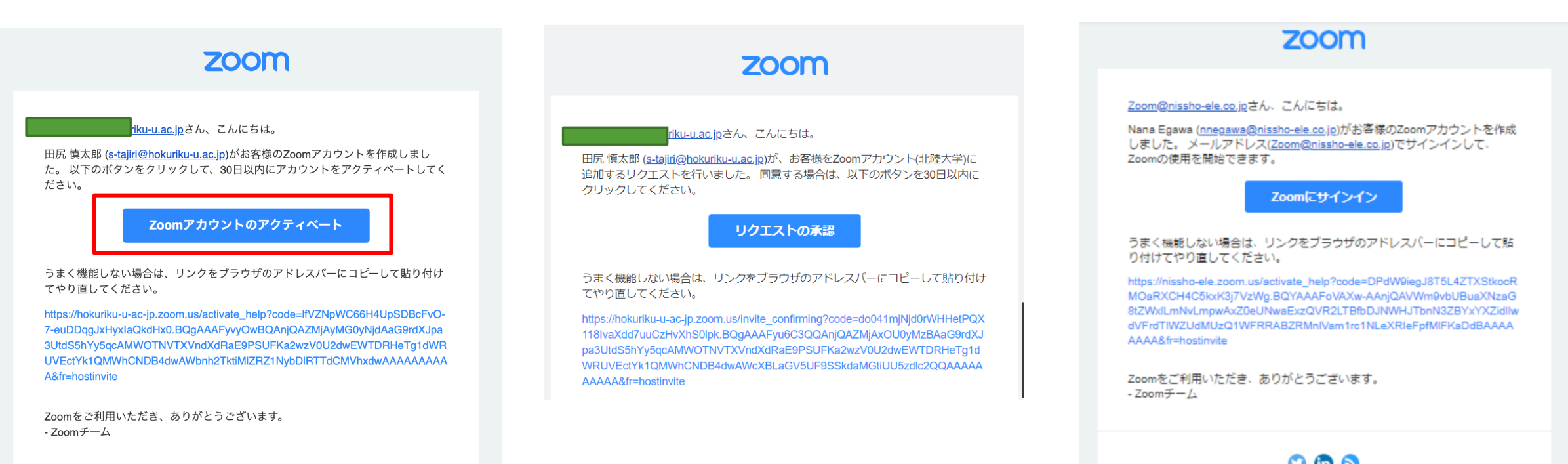

# 「確認して切り替える」と表示されたらクリック 表示されなければ「アカウントにサインイン」

#### 「リンクが期限切れです」と表示されたら、無視して大丈夫です

A hokuriku-u-ac-jp.zoom.us/invite\_confirming?code=do041mjNjd0rWHHetPQX118IvaXdd7uuCzHvXhS0lpk.BQgAAAFyu6C3QQAnjQAZMjAxOU0yMzBA
 A

#### 🗰 アプリ 于 情報リテラシー課題提... M 受信トレイ (134) - 20... 🚱 北陸大学 🦩 manaba - login 😚 UNIVERSAL PASSP... 🎐 ホーム 😚 🚱 S Yahoo! JAPAN 🇰 niconico 🔰

#### zoom

切り替えを行う前に、次のことに注意してください。

- 切り替えの後でも、ミーティングや録音などの自分のデータにアクセスできます。
- •新しいアカウントでの役割は「メンバー」です。この役割では、現在のアカウントの役割より少ない権限しかないかもしれません。
- 新しいアカウントでは、現在のアカウントで利用可能なすべての機能が利用できないかもしれません。

現在のアカウントにサインイン

Zoomをインストールしていない人は以下のリンクから、インストー ラーをダウンロードしてインストール

■ダウンロードセンター - Zoom

<u>https://www.zoom.us/download#client\_4meeting</u>

#### ミーティング用Zoomクライアント

最初にZoomミーティングを開始または参加されるときに、ウェブブラウザのクライアントが自動的にダウンロードされます。ここから手動でダウンロードすることもできます。

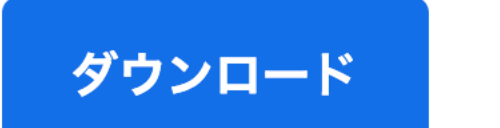

バージョン5.1.0 (27838.0614)

# アプリが起動したら「Googleでサインイン」 すでにZoomを利用していた人は、一度、右上のプロフィールアイコンをクリックしてサインアウトし、GoogleでサインインでHUアカウントを選ぶこと。

| Zoom クラウド ミーティング |             |          | —               | × | く検察                                                                                                    |     |
|------------------|-------------|----------|-----------------|---|----------------------------------------------------------------------------------------------------|-----|
|                  |             |          |                 |   |                                                                                                    | Pro |
| サインイン            |             |          |                 |   | <ul> <li>         ・</li> <li>         ・</li></ul> |     |
| 21212            |             |          |                 |   | ✿ 設定                                                                                                    |     |
| メールを入力           |             |          | sso でサインイン      |   | ● 利用可能                                                                                                    |     |
|                  |             | Ċ        |                 |   | ◎ 退席中                                                                                                    |     |
| パスワードを入力         | お忘れですか? または | G        | Google でサイン イン  |   | • 着信拒否                                                                                                    | >   |
| (                |             |          | 5               |   | 自分のプロファイル                                                                                                    |     |
|                  | # 12. 12.   | <b>_</b> |                 |   | 最上位機能を試行する                                                                                                    |     |
| ○ 次でのリ1ノ1ノで維持    | 91212       |          | Facebook CU1/1/ |   | ヘルプ                                                                                                    | >   |
|                  |             |          |                 |   | アップデートを確認                                                                                                    |     |
|                  |             |          |                 |   | ポートレートビューに切り替え                                                                                                    |     |
|                  |             |          |                 |   | アカウントの切り替え                                                                                                    |     |
|                  |             |          |                 |   | サインアウト                                                                                                    |     |
| く 戻る             |             |          | 無料でサインアッ        | ブ |                                                                                                    |     |

#### ■右上のプロフィールアイコンをクリックして、Pro版になっていたら OKです。(LICENSEDと出る場合もあります)

| Zoom            |           |              |              | _              |          |          |
|-----------------|-----------|--------------|--------------|----------------|----------|----------|
| <b>「</b><br>ホーム | 、<br>チャット | ()<br>ミーティング | ②<br>連絡先     | Q 検索           | <b>3</b> |          |
|                 |           |              |              |                | Pro      | LICENSED |
|                 |           |              |              | (し) 個人メモを追加    |          |          |
|                 |           |              | 15.16        | ◆ 設定           |          |          |
|                 |           |              | 2020年6月16日   | ● 利用可能         |          |          |
|                 |           |              |              | ◎ 退席中          |          |          |
| 新規ミーティング 🗸 参加   |           |              |              | ● 着信拒否         | >        |          |
|                 |           |              |              | 自分のプロファイル      |          |          |
|                 |           |              |              | 最上位機能を試行する     |          |          |
| 19              |           | 今日子          | 予定されているミーティン | ヘルプ            | >        |          |
|                 |           |              | アップデートを確認    |                |          |          |
| スケジュール 画面の共有 ~  |           |              |              | ポートレートビューに切り替え |          |          |
|                 |           |              |              | アカウントの切り替え     |          |          |
|                 |           |              |              | サインアウト         |          |          |
|                 |           |              |              |                |          |          |